## BRUKARRETTLEIING – KVITTERING FOR BETALT MEDLEMSSKAP HAFSLO IL 2019

## Dersom medlemsskap er betalt elektronisk via Min Idrett:

- 1. Gå inn på https://minidrett.nif.no/
- 2. Vel «Logg inn», jf. skjermbilete nedanfor

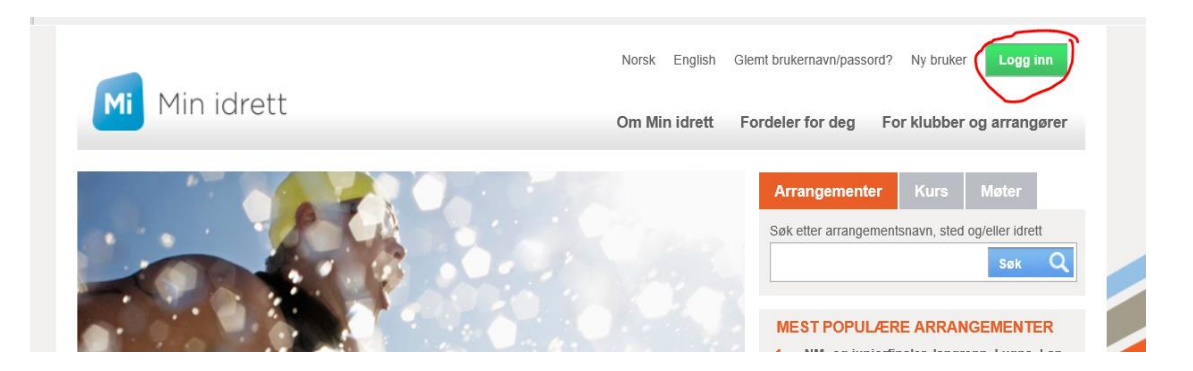

3. Logg inn med Brukarnamn og Passord. Har du gløymt Brukarnamn/passord kan du klikke på «Glemt brukernavn/passord». Legg inn e-postadressa di, og du vil få tilsendt nytt passord pr. epost.

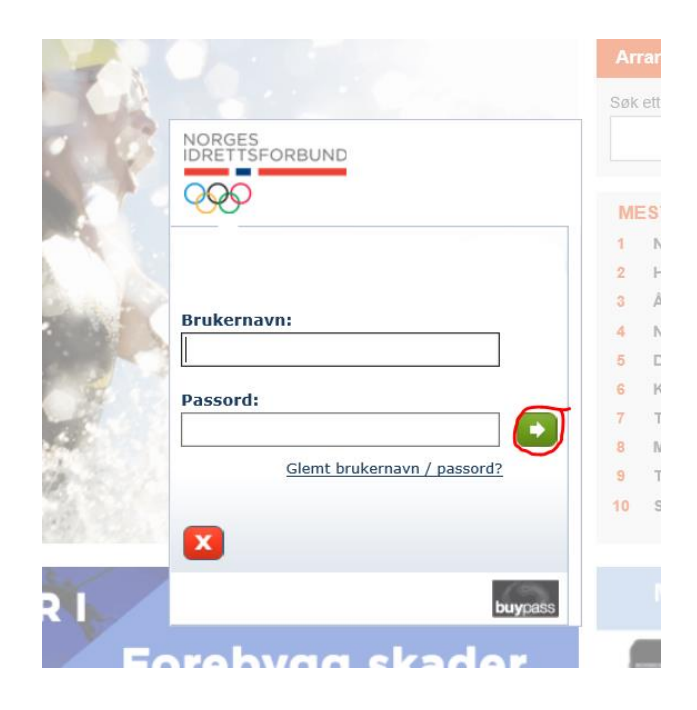

4. Når du har logga inn, vel du fana «Medlemsskap» i menyen.

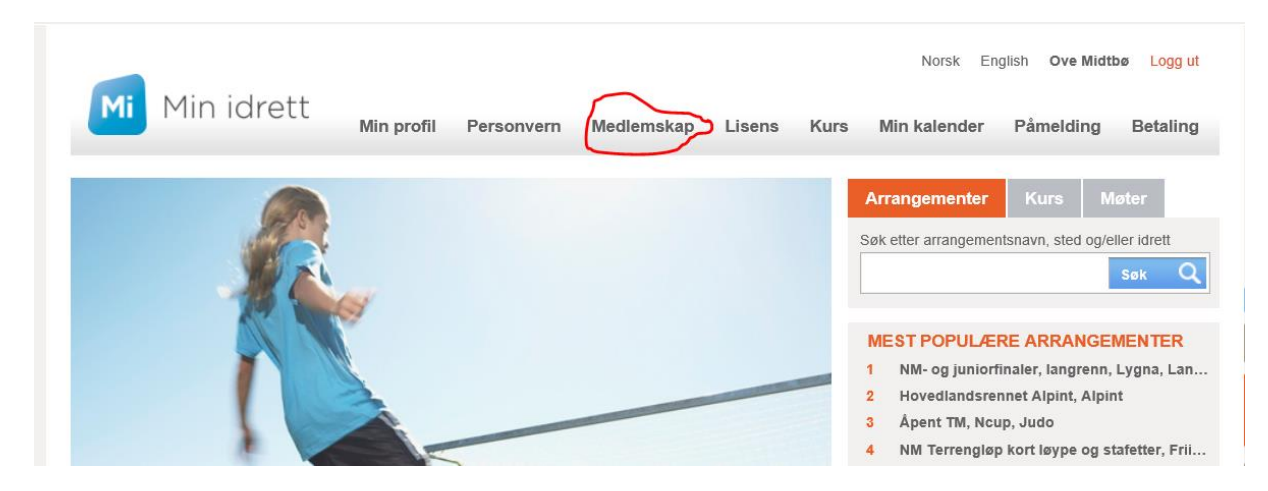

5. Dersom du har betalt medlemsskap elektronisk for 2019 via Min Idrett, får du opp skjermbiletet nedanfor. Klikk på «Medlemskort».

| Min idret         | t<br>Min profil | Personvern  | Medlemskap | Lisens | Kurs | Norsk En<br>Min kalender | glish Ove | Logg ut<br>Betaling |
|-------------------|-----------------|-------------|------------|--------|------|--------------------------|-----------|---------------------|
| Medlemskap 🕜      |                 |             |            |        |      |                          |           |                     |
| Ove 💼             |                 |             |            |        |      |                          |           |                     |
| Finn ny klubb     |                 |             |            |        |      |                          |           |                     |
| Klubb             | Fra             | Medlemskort |            |        |      |                          |           |                     |
| Hafslo Idrettslag | 26.03.2015      | Medlemskort |            |        |      |                          |           |                     |
|                   |                 | $\smile$    |            |        |      |                          |           |                     |
|                   |                 |             |            |        |      |                          |           |                     |

6. Når du klikkar på «Medlemskort» får du spørsmål om å «Åpne» eller «Lagre». Om du vel «Åpne», kjem medlemskortet opp som PDF-fil, jf. skjermbiletet nedanfor. NB: Dersom du ikkje har betalt medlemsskap for 2019, vil du få feil årstal på medlemskortet.

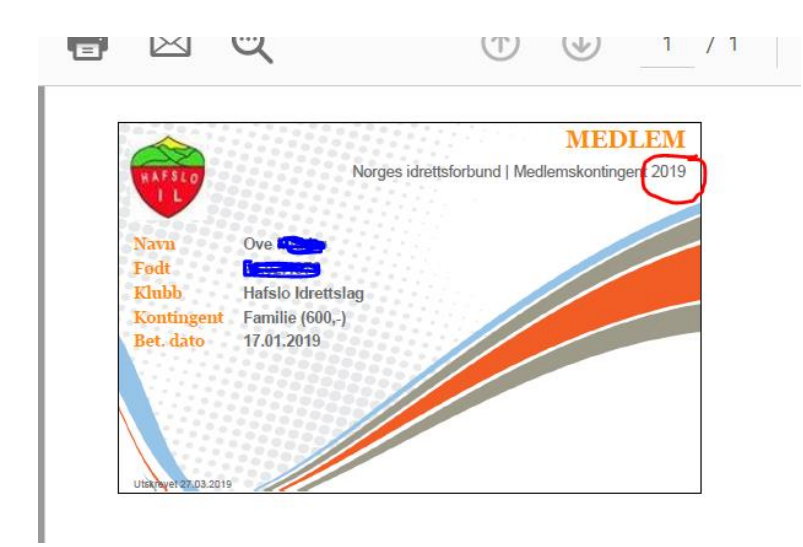

7. Du kan lagre «Medlemskortet» på PC og ta utskrift, evt kan du sende og lagre som PDF til mobiltelefonen. Medlemskortet vil vere gyldig kvittering for betalt medlemsskap i Hafslo IL, og må framvisast for å utløyse klubbrabatt etter avtala vi har med Intersport Sogndal.

## Dersom medlemsskap er betalt med papirfaktura:

Dersom du har fått papirfaktura for betaling, er «Medlemskortet» på denne fakturen signert med E.H. Få kvitteringsmelding frå banken på medlemskortet ved betaling, eller bestill kvittering ved betaling via nettbank og lim på medlemskortet. Då vil dette medlemskortet vere gyldig kvittering for betalt medlemsskap.

|                                                                                                    | - Charles                          |  |  |  |  |  |  |
|----------------------------------------------------------------------------------------------------|------------------------------------|--|--|--|--|--|--|
| MEDLEMSVERVING                                                                                                    | HAFSLO                             |  |  |  |  |  |  |
| Medlemskontingent<br>Barr/Vesser: Kr. 150,-<br>Familie: 4 50,- (Foreidro + barr 0-16 år)<br>Pensjonistar: + 50,-                                                                   | Skipa 1234                         |  |  |  |  |  |  |
| Ved familiemedlemskap fyll ut namna på alle familiemedlemane,<br>i tillegg må alle som er 19 är aller yngre oppgje fadselsår på gircen under.                                      |                                    |  |  |  |  |  |  |
| HOVUDSPONSOR FOR HAFSLO IDRETTSLAG ER                                                                                                    |                                    |  |  |  |  |  |  |
| Luster Sparebank                                                                                                    | MEDLEMSKORT                        |  |  |  |  |  |  |
|                                                                                                    |                                    |  |  |  |  |  |  |
|                                                                                                    | Kvittering Til konto 3785 12 16384 |  |  |  |  |  |  |
|                                                                                                    | Kroner Ore EL.                     |  |  |  |  |  |  |
| Ved bruk av BrevGeo/PastGiro, skal medlemskovtet ikke sendes inn. I stedet kar du sette<br>kryss på GIRO, i trataer: "Kystaering tilbake"<br>Di Gra da thesed Kystaerines tilbake: |                                    |  |  |  |  |  |  |
| ed betaling i bank eller på postkontor, vil du jå kvittoringstrykk direkte på medlenskartet.                                                                                       | BLnc 7636145936                    |  |  |  |  |  |  |
| Betalingstnformasjon Namn / fødselsår alle 19 år eller yngre:                                                                                                    | AIRO Betalings-                    |  |  |  |  |  |  |
| Namnfár                                                                                                    | Underskrift ved girering           |  |  |  |  |  |  |
| Namnf.år                                                                                                    | 7                                  |  |  |  |  |  |  |
| Lâr                                                                                                    |                                    |  |  |  |  |  |  |
| Fedalt av                                                                                                    |                                    |  |  |  |  |  |  |
|                                                                                                    | Hafslo Idrettslag                  |  |  |  |  |  |  |
| La ser a ser a ser a ser a ser a ser a ser a ser a ser a ser a ser a ser a ser a ser a ser a ser a ser a ser a                                                                     | 6869 HAFSLO                        |  |  |  |  |  |  |
| Boisst konte                                                                                                    | -J<br>Kvitterin-                   |  |  |  |  |  |  |
| Kundeldentifikasjon (KID) Kroner Ore                                                                                                    | Til konto Rieskata                 |  |  |  |  |  |  |
|                                                                                                    | < > 3785 12 16384 <7636145936>     |  |  |  |  |  |  |

## Dersom medlemsskap er betalt direkte til medlemskonto:

Dersom medlemsskap er betalt direkte til Hafslo IL sin medlemskonto, må du ordne kvittering på at medlemsskapet er betalt via nettbanken din, eventuelt bestille kvittering via banken din.

Oppdatert 27.03.2019

Ove Midtbø, leiar Hafslo IL